## ภาคผนวก

## ตัวอย่างการนำเว็บไซต์ไปใช้งาน

## การนำเว็บไซต์ไปใช้งานมีอยู่ 2 วิธีด้วยกัน

- 1. การสร้าง Web Server ด้วยตัวเอง
- 2. การใช้งานเว็บไซต์ผ่านผู้ให้บริการเช่าพื้นที่เว็บไซต์
- 1. การสร้าง Server ด้วยตัวเอง

การเซตเกรื่องให้เป็น Web Server จะต้องทำให้เกรื่องมี Internet Information Services ( IIS) มีขั้นตอนดังนี้

1.1 การติดตั้ง Internet Information Services ( IIS)

ไปที่ Control Panel แล้วดับเบิ้ลคลิกที่ Add or Remove Program ซึ่งจะเกิดหน้าจอ ของ Add or Remove Program และให้คุณคลิกที่ Add/Remove Windows Components ดังรูป

| 251                           | Currently installed programs:                                               | Sort by: Name |          |
|-------------------------------|-----------------------------------------------------------------------------|---------------|----------|
| bange or<br>temove<br>rograms | 🗊 3D Windows XP Screen Saver                                                | 1/            | F        |
|                               | To change this program or remove R from your computer, click Change/Remove. | Chang         | e/Remove |
| dd New                        | AATech MitheelWorks V7.38                                                   |               | -71      |
| ograns                        | ACDSee 5.0 Power                                                            | Sce           | 30.61MB  |
| 6                             | Adobe Acrobet 4.0                                                           | Size          | 12.43MB  |
| Remove                        | S Adobe Ilustrator 1                                                        | Size          | 113.00MB |
| indovis<br>roonents           | Adobe Photoshop                                                             | Ste           | 104.00MB |
|                               | Adobe SVG Wewer                                                             | Site          | 4.29MB   |
|                               | AirXenkx version 1.                                                         | Site          | 8.67148  |
|                               | Aque 3D Screensaver 1.51                                                    | Size          | .10MB    |
|                               | ASP.MET by Example                                                          | Size          | 2.07MB   |
|                               | MapEmail                                                                    | Size          | 1.75MB   |
|                               | 15 AspUpload                                                                | Size          | 1.50MB   |
|                               | Sejeweled 1.5                                                               | Size          | 2.51MB   |
|                               | 弱 Concord WinFax Plugin v3.0                                                | Size          | .91MB    |
|                               | Fill Canada Annah Barda                                                     |               | e        |

รูปที่ 1 หน้าต่าง Add or Remove Program

| 201                 | Currently                                                                                                    | installed programs: Sort by: Name                                                                                                    |                                                        |  |  |  |
|---------------------|----------------------------------------------------------------------------------------------------|----------------------------------------------------------------------------------------------------|--------------------------------------------------------|--|--|--|
| Change or<br>Remove | 18 3D W                                                                                                    | Indows XP Screen Saver                                                                                                    |                                                        |  |  |  |
| Programs            |                                                                                                    | Windows Components Wizord                                                                                                    | 3                                                      |  |  |  |
|                     | To ch                                                                                                    | Windows Components                                                                                                    | Rem                                                    |  |  |  |
| d New               | 15 A4Te                                                                                                    |                                                                                                    |                                                        |  |  |  |
| rograms             | ACD:                                                                                                    |                                                                                                    | 30.                                                    |  |  |  |
| B                   | Adob                                                                                                    | To add or remove a component, click the checkbox. A shaded box means that only<br>part of the component will be installed. To see what's included in a component, click.                                                                                                    | 12                                                     |  |  |  |
| AddiRemove          | Adob                                                                                                    | Details.                                                                                                    | 13                                                     |  |  |  |
| Windows             | Adot                                                                                                    | Components:                                                                                                    | 04                                                     |  |  |  |
| Componienta         | Adob                                                                                                    | Superational Service                                                                                                    | 4                                                      |  |  |  |
|                     | Alexe                                                                                                    | Company Company Compan                                                                                                    | 8                                                      |  |  |  |
|                     | Aque                                                                                                    | V Internet Information Services (IIS) 15.7 MB                                                                                                    | ١.                                                     |  |  |  |
|                     | ASP.                                                                                                    | Providence and Montenen Look 131MR                                                                                                    | 2                                                      |  |  |  |
|                     | AspE                                                                                                    | Description: Includes web and FTP support, along with support for FrontPage,<br>Itransactions, Active Server Pages, and database connections.                                                                                                    | 1                                                      |  |  |  |
|                     | Aspl.                                                                                                    | Total disk space required: 2.4 MB Details                                                                                                    | 1                                                      |  |  |  |
|                     | Bejer                                                                                                    | Space available on disk: 281.0 MB                                                                                                    | 2                                                      |  |  |  |
|                     | 18 Conc                                                                                                    |                                                                                                    |                                                        |  |  |  |
|                     | ISH.case                                                                                                    | CBack Next Cancel                                                                                                    | 1.                                                     |  |  |  |
|                     | 1                                                                                                    | California ( new and )                                                                                                    | ΤĒ                                                     |  |  |  |
|                     |                                                                                                    |                                                                                                    | 4                                                      |  |  |  |
| indows              | จะทำกา                                                                                                    | ร <b>ูปที่ 2</b> หน้าต่างการเลือกเซต Components<br>ารถง IIS ให้เอง จากนั้นก็กค Finish เป็นอันเสร็จสิ้น                                                                                                    |                                                        |  |  |  |
| indows              | จะทำกา<br>พ๛ะ Pres                                                                                                    | ร <b>ูปที่ 2</b> หน้าต่างการเลือกเซต Components<br>กรลง IIS ให้เอง จากนั้นก็กด Finish เป็นอันเสร็จสิ้น                                                                                                    |                                                        |  |  |  |
| indows              | จะทำกา<br>ของส Р กร                                                                                                    | ร <b>ูปที่ 2</b> หน้าต่างการเลือกเซต Components<br>กรลง IIS ให้เอง จากนั้นก็กด Finish เป็นอันเสร็จสิ้น                                                                                                    |                                                        |  |  |  |
| indows              | จะทำกา<br>Currently<br>เป็ 30 w                                                                                                    | ร <b>ูปที่ 2</b> หน้าต่างการเลือกเซต Components<br>กรลง IIS ให้เอง จากนั้นก็กค Finish เป็นอันเสร็จสิ้น<br>nstaled programs:                                                                                                    |                                                        |  |  |  |
| indows              | ຈະກຳກາ<br>move Pres<br>Currently I<br>ເປັ 3D w                                                                                                    | ร <b>งูปที่ 2</b> หน้าต่างการเลือกเซต Components<br>กรลง IIS ให้เอง จากนั้นกึกค Finish เป็นอันเสร็จสิ้น<br>recos<br>netaled programs:                                                                                                    |                                                        |  |  |  |
| indows              | ຈະ ກຳກາ<br>Currently<br>ເ                                                                                                    | ร <b>ูปที่ 2</b> หน้าต่างการเลือกเซต Components<br>กรลง IIS ให้เอง จากนั้นก็กด Finish เป็นอันเสร็จสิ้น<br>nstaled programs: Soft by: Name<br>Indows XP Screen Saver<br>Windows Components Wizord                                                                                                    |                                                        |  |  |  |
| indows              | ຈະກຳກ<br>Currently<br>ເອີ 30 w                                                                                                    | ร <b>ูปที่ 2</b> หน้าต่างการเลือกเซต Components<br>กรลง IIS ให้เอง จากนั้นก็กด Finish เป็นอันเสร็จสิ้น<br>nstaled programs: Soft by: Name<br>Indows XP Screen Saver<br>Windows Components Wizord                                                                                                    |                                                        |  |  |  |
| indows              | ຈະກຳກ<br>Currently<br>ເງິ 30 w<br>To dt                                                                                                    | ร <b>ูปที่ 2</b> หน้าต่างการเลือกเซต Components<br>กรลง IIS ให้เอง จากนั้นก็กด Finish เป็นอันเสร็จสิ้น<br>nstaled programs: Soft by: Name<br>Indows XP Screen Saver<br>Windows Components Wizord                                                                                                    |                                                        |  |  |  |
| indows              | ຈະກຳກ<br>Currently<br>ເງິ 30 w<br>To dt<br>ເງິ 4cto:                                                                                                    | รูปที่ 2 หน้าต่างการเลือกเซต Components<br>กรลง IIS ให้เอง จากนั้นกึกด Finish เป็นอันเสร็จสิ้น<br>nstaled programs:<br>Indows XP Screen Saver<br>Windows Components Wizord                                                                                                    |                                                        |  |  |  |
| indows              | ຈະ ກຳກ<br>Currently<br>ເອີ 30 w<br>To dt<br>ອີ Acto<br>ເອີ Acto                                                                                                    | รูปที่ 2 หน้าต่างการเลือกเซต Components<br>กรลง IIS ให้เอง จากนั้นก็กด Finish เป็นอันเสร็จสิ้น<br>Instaled programs:<br>Instaled programs:<br>Indows XP Screen Saver<br>Windows Components Wizord                                                                                                    | 30                                                     |  |  |  |
| indows              | ຈະກຳກ<br>Currently<br>ເງິ 30 w<br>ເງິ 40tc<br>ເງິ 4det                                                                                                    | รูปที่ 2 หน้าต่างการเลือกเซต Components<br>กรลง IIS ให้เอง จากนั้นกึกด Finish เป็นอันเสร็จสิ้น<br>Instaled programs:<br>Instaled programs:<br>Instaled progra | 30<br>12<br>13                                         |  |  |  |
| indows              | ຈະກຳກ<br>Currently<br>ເງິງ 3D W<br>ເງິງ Actor<br>ເງິງ Actor<br>ເງິງ Actor<br>ເງິງ Actor                                                                                                    | รูปที่ 2 หน้าต่างการเลือกเซต Components<br>กรลง IIS ให้เอง จากนั้นกึกด Finish เป็นอันเสร็จสิ้น<br>Instaled programs:<br>Instaled programs:<br>Instaled progra | 30<br>12<br>13<br>04                                   |  |  |  |
| indows              | کی ۲۱۱۳<br>Currently<br>کرستوسل<br>کرستوسل<br>کرستو<br>کرستو<br>کرست<br>کرستو<br>کرست<br>کرست<br>کرست<br>کرست<br>کرست<br>کرست<br>کرست<br>کرست                                                                                                    | รูปที่ 2 หน้าต่างการเลือกเซต Components<br>กรลง IIS ให้เอง จากนั้นกึกด Finish เป็นอันเสร็จสิ้น<br>Instaled programs:<br>Instaled programs:<br>Instaled progra | 3<br>300<br>122<br>133<br>040<br>4                     |  |  |  |
| indows              | کی ۲۹۱۳<br>Currently<br>کرستوسل<br>کرستوسل<br>کرستو<br>کرمان<br>کرمان<br>مان<br>م<br>م<br>مان<br>مان<br>م<br>م<br>مان<br>م<br>مان<br>م<br>م<br>م<br>م                                                                                                    | รูปที่ 2 หน้าต่างการเลือกเซต Components<br>กรลง IIS ให้เอง จากนั้นกึกด Finish เป็นอันเสร็จสิ้น<br>Instaled program:<br>Instaled programs:<br>Instaled programs:<br>Instaled progra  | 30.<br>12.<br>13.<br>04.<br>4.                         |  |  |  |
| indows              | OUT OF THE CONTENTS                                                                                                    | รูปที่ 2 หน้าต่างการเลือกเซต Components<br>กรลง IIS ให้เอง จากนั้นกึกด Finish เป็นอันเสร็จสิ้น<br>tota<br>indews XP Screen Saver<br>Yindows Components Wizord<br>Configuring Components<br>Setup is making the configuration changes you requested<br>Status Configuring Indexing Service.                                                                                                    | 3<br>30.<br>12.<br>13.<br>04.<br>4.                    |  |  |  |
| indows              | کی ۲۰۱۳<br>Currently<br>کرستوسل<br>کرستوسل<br>کرستوسل<br>کرستو<br>کرستوسل<br>کرستوسل<br>کرستوسل<br>کرستوسل<br>کرستوسل<br>کرستوسل<br>کرستوسل<br>کرستوسل<br>کرستوسل<br>کرستوسل<br>کرستوسل<br>کرستوسل<br>کرستوسل<br>کرستوسل<br>کرستوسل<br>کرستو<br>کرستوسل<br>کرستوسل<br>کرستوسل<br>کرستوسل<br>کرستوسل<br>کرستوسل<br>کرستو<br>کرستوسل<br>کرستوسل<br>کرست<br>کرست<br>کرست<br>کرست<br>کرست<br>کرست<br>کرست<br>کرست                                                                                                    | รูปที่ 2 หน้าต่างการเลือกเซต Components<br>กรลง IIS ให้เอง จากนั้นกึกด Finish เป็นอันเสร็จสิ้น<br>teas<br>massed program:<br>setup is making the configuration changes you requested<br>Setup is making the configuration changes you requested<br>Setup is making the configuration changes you requested<br>Setup is making the configuration changes you requested<br>Setup is making the configuration changes you requested                                                                                                    | 30.<br>12.<br>13.<br>04.<br>4.<br>8.                   |  |  |  |
| indows              | کی ۲۹۱۳<br>Currently<br>کرستوntly<br>کرستوnty<br>کرستوnty<br>کرستوان کرستوان کرستوان کرستوان کرست<br>کرستوان کرستوان کرست کرستوان کرستوان کرستوان کرستوان کرست کرستوان کرستوان کرستوان کرستوان کرستوان کرست کرستوان کرستوان کرستوان کرستوان کرستوان کرست کرست کرستوان کرست کرست کرستوان کرست کرست کرست کرست کرستوان کرستوان کرست کرست کرست کرست کرستوان کرست کرست کرستوان کرست کرست کرستوان کرستوان کر کرست کرست کرست کرست کرست کرست کرست ک                                                 | รูปที่ 2 หน้าต่างการเลือกเซต Components<br>กรลง IIS ให้เอง จากนั้นกึกด Finish เป็นอันเสร็จสิ้น<br>tota<br>metaled programs:<br>for any second second sec                                                                                                    | 30.<br>12.<br>13.<br>04.<br>4.<br>8.                   |  |  |  |
| indows              | کی ۲۹۱۳<br>Currently<br>کرستوntly<br>کرستوار<br>کرستوار<br>کرستوار<br>کرست کر<br>کرستوار<br>کر<br>کرستوار<br>کر<br>کرستوار<br>کر<br>کر<br>کر<br>کر<br>کر<br>کر<br>کر<br>کر<br>کر<br>کر<br>کر<br>کر<br>کر | รูปที่ 2 หน้าต่างการเลือกเซต Components<br>กรลง IIS ให้เอง จากนั้นกึกด Finish เป็นอันเสร็จสิ้น<br>tota<br>maked program:<br>for any second second                                                                                                    | 30.<br>12.<br>13.<br>04.<br>4.<br>8.                   |  |  |  |
| indows              | کی ۲۹۱۳<br>Currently<br>کرستوntly<br>کرستوnty<br>کرستوnty<br>کرست<br>کرست<br>کرست<br>کرست<br>کرست<br>کرست<br>کرست<br>کرست                                                                                                    | รูปที่ 2 หน้าต่างการเลือกเซต Components<br>กรลง IIS ให้เอง จากนั้นกึกด Finish เป็นอันเสร็จสิ้น<br>tota<br>metaled programs:<br>for the second programs:<br>for the second programs<br>for the second programs<br>for the second programs<br>for the second programs<br>for the second programs the components This may take<br>for the second programs of the components selected.<br>for the configuring Indexing Service.                                                                                                    | 30.<br>12.<br>13.<br>04.<br>4.<br>8.<br>1.<br>1.<br>2. |  |  |  |
| indows              | کی ۲۹۱۳<br>Currently<br>کرستوntly<br>کرستوار<br>کرستوار<br>کرستوار<br>کرستوار<br>کرست<br>کرستوار<br>کرستوار<br>کرست<br>کرستوار<br>کرستوار<br>کرستوار<br>کرستوار<br>کرستوار<br>کرستوار<br>کرستوار<br>کرستوار<br>کرست<br>کرستوار<br>کرستوار<br>کرستوار<br>کرستوار<br>کرستوار<br>کرستوار<br>کرست<br>کرستوار<br>کرستوار<br>کرستوار<br>کرستوار<br>کرستوار<br>کرستوار<br>کرستوار<br>کرستوار<br>کرستوار<br>کرستوار<br>کرستوار<br>کرستوار<br>کرستوار<br>کرستوار<br>کرستوار<br>کرستوار<br>کرستوار<br>کرست<br>کرست<br>کر<br>کرستوار<br>کر<br>کرست<br>کر<br>کر<br>کر<br>کر<br>کر<br>کر<br>کر<br>کر<br>کر<br>کر<br>کر<br>کر<br>کر              | รูปที่ 2 หน้าต่างการเลือกเซต Components<br>Is a a IIS ให้เอง จากนั้นกึกด Finish เป็นอันเสร็จสิ้น<br>Inter<br>Inter<br>Inter<br>Inter Superior<br>Inter Components Vizori<br>Components Vizori<br>Inter Components Vizori<br>Inter Components Vizori<br>Inter Components Vizori<br>Inter Components Vizori<br>Inter Components Strict<br>Inter Components Internet State                                                                                                    | 30.<br>12.<br>13.<br>04.<br>4.<br>8.<br>1.<br>1.<br>2. |  |  |  |

จากนั้นใส่เครื่องหมายถูก หน้า Internet Information Services (IIS)

ร**ูปที่ 3** หน้าต่างระหว่างการติดตั้ง IIS

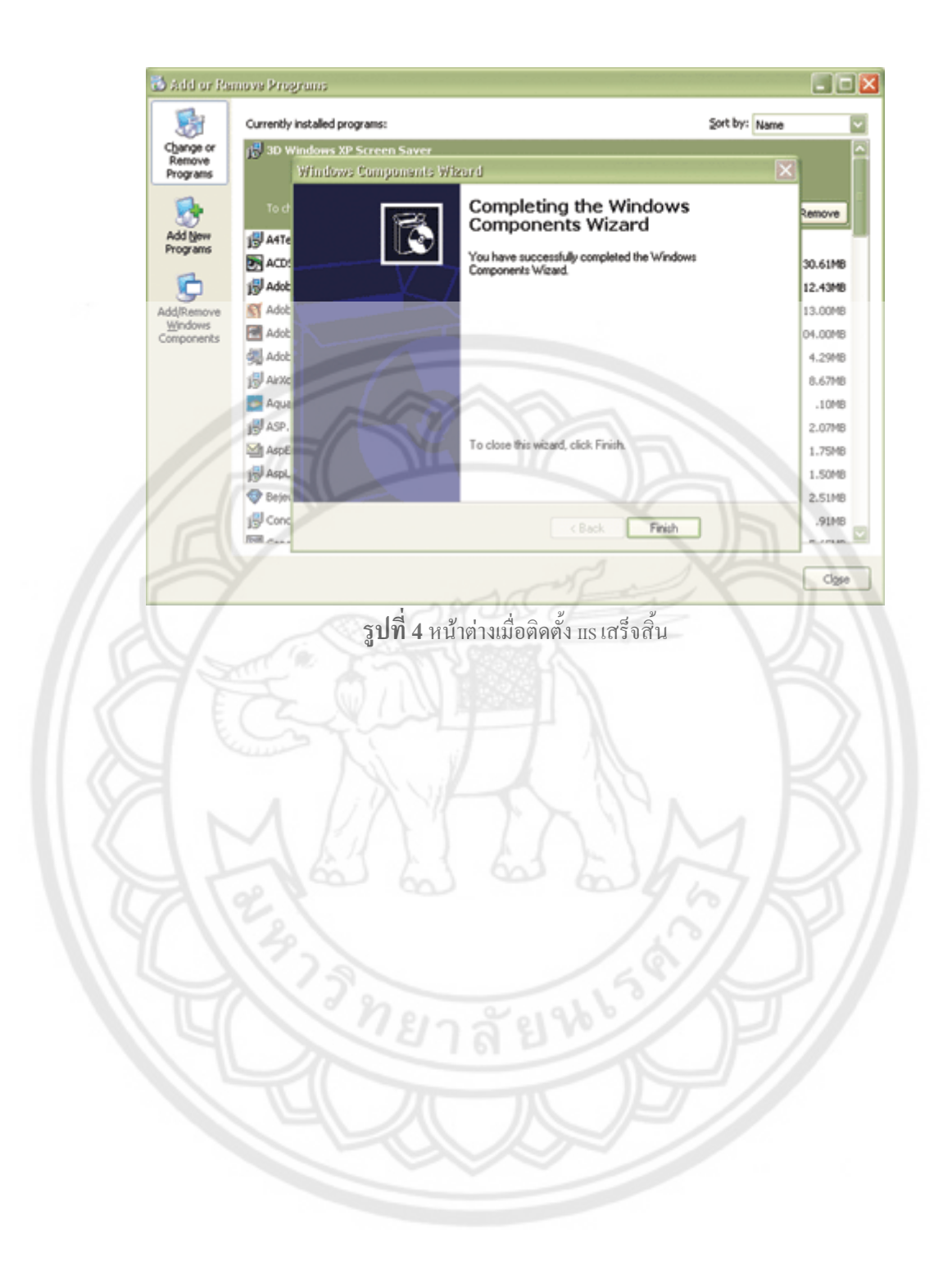

## 1.2 วิธีการเขต Internet Information Services ( IIS)

ไปที่ Control Panel แล้วดับเบิ้ลคลิกที่ Administrative Tools ซึ่งจะเกิดหน้าจอของ Administrative Tools และให้คลิกที่ Internet Information Services ดังรูป

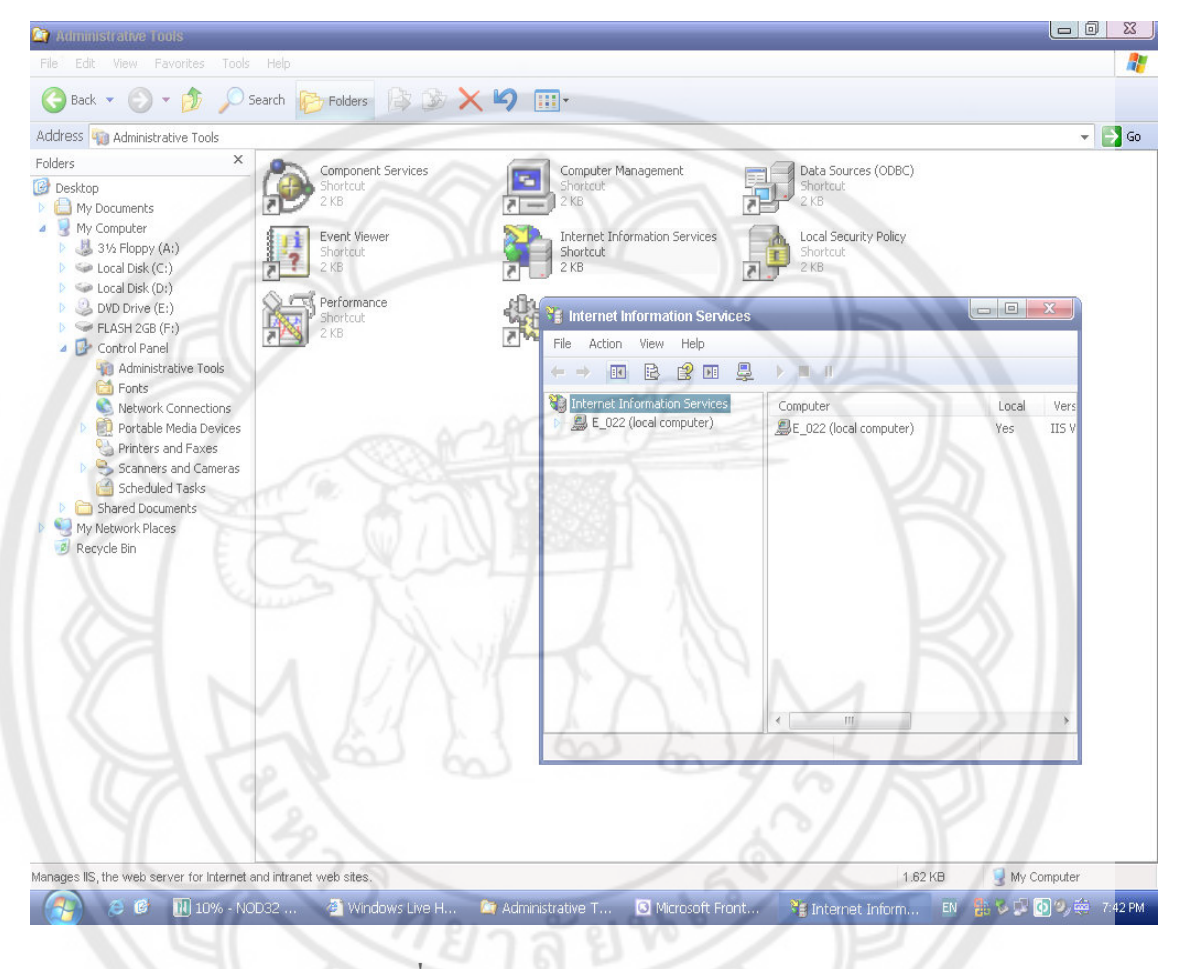

ร**ูปที่ 5** หน้าต่าง Administrative Tools

กลิกขวาที่ Default Web Site แล้วเลือก Start เพื่อเริ่มการทำงาน และกลิก Properties เพื่อเซตก่าการ ทำงาน ดังรูป

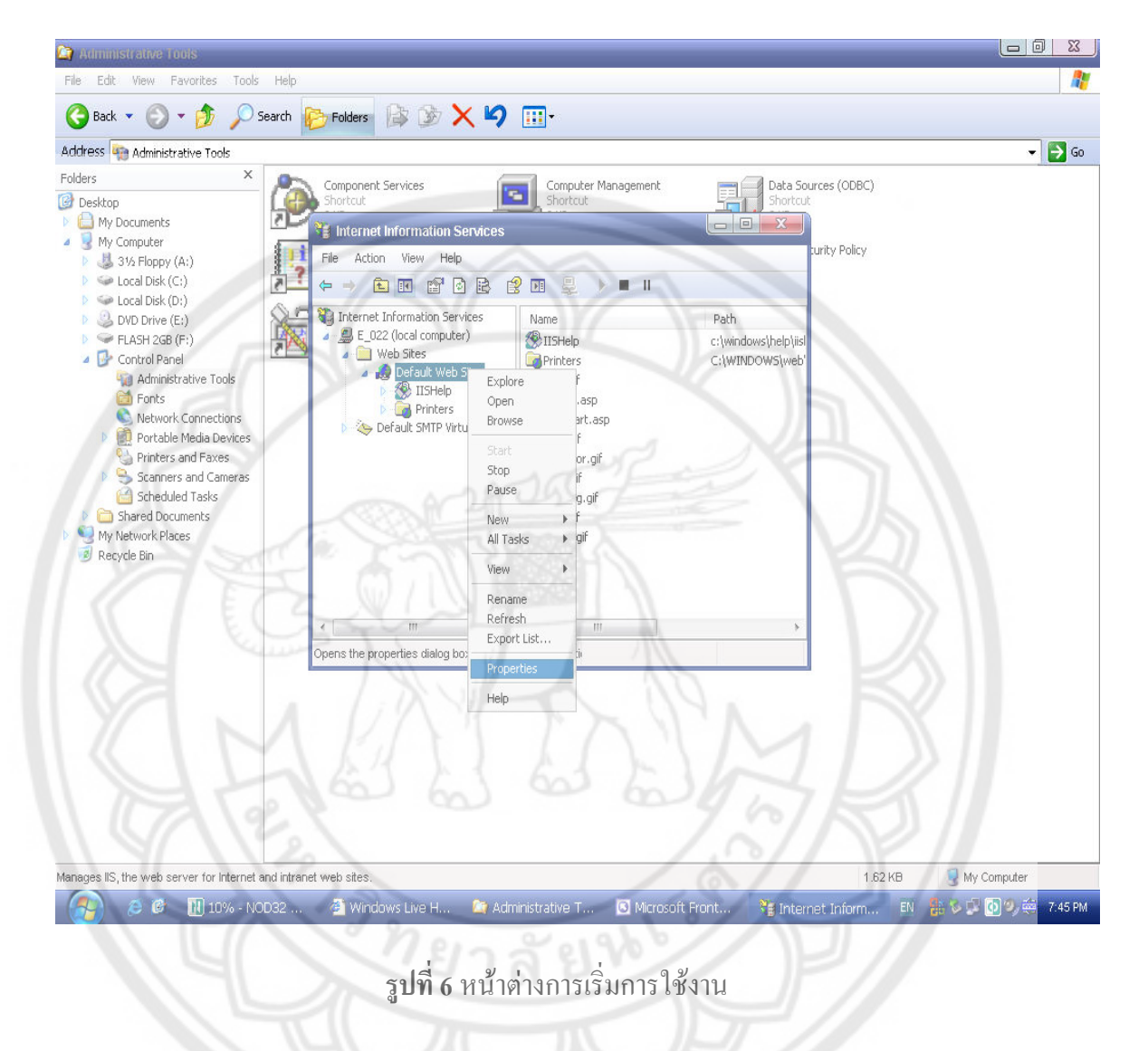

ไปที่ tab ' Home Directory ' ตั้งค่าดังรูป

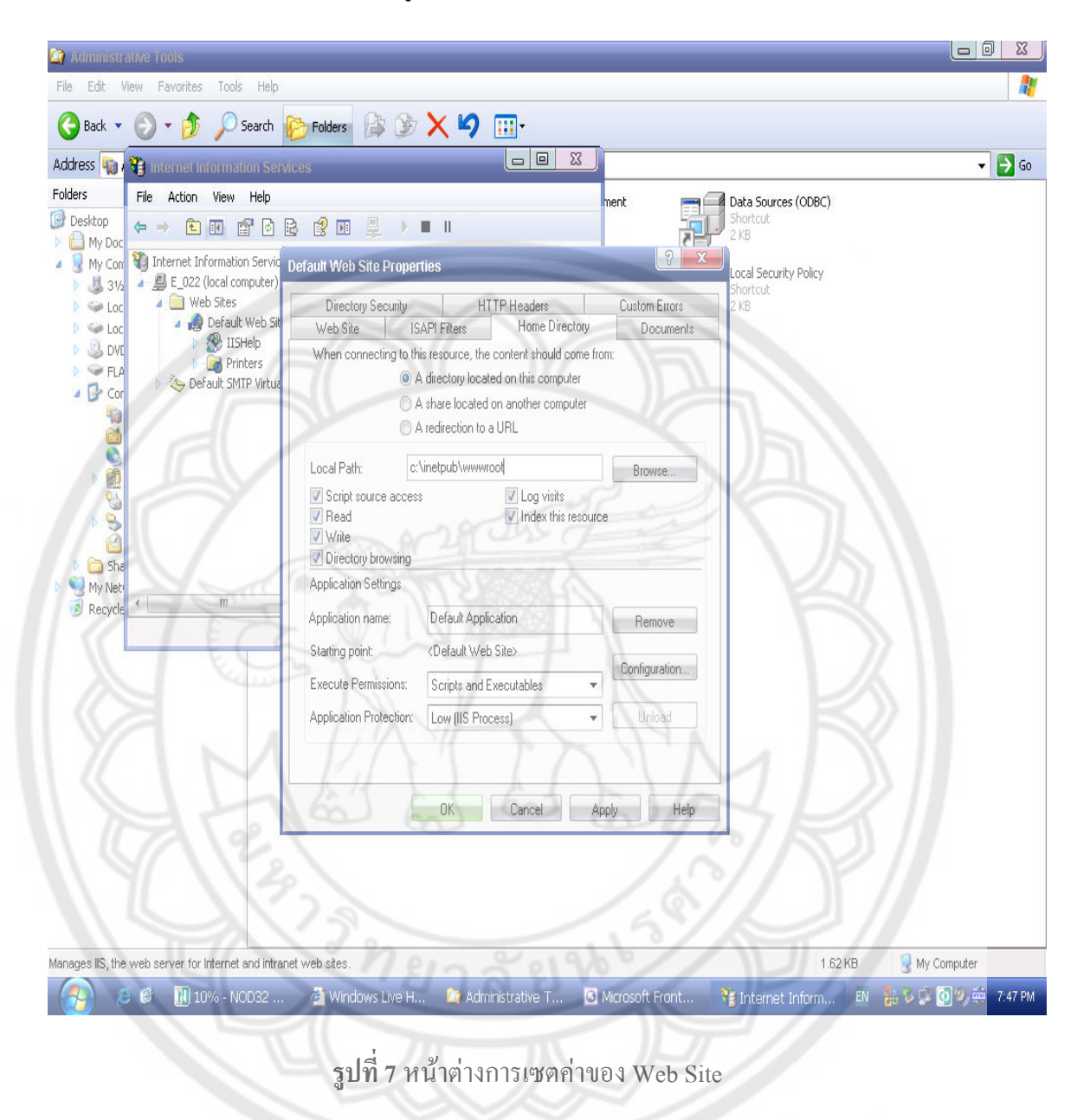

เปิด Internet Explorer แล้วพิมพ์ http://localhost/web\_shoppingmall/default.aspx เพื่อเริ่มใช้งาน เว็บไซต์ ดังรูป

| Control of the control of the control of th                                                                                                    |                                                                    | shoppingmall/defauit.aspx         |                               |                                    |                        |                                 |                                       |         |                |
|----------------------------------------------------------------------------------------------------|--------------------------------------------------------------------|-----------------------------------|-------------------------------|------------------------------------|------------------------|---------------------------------|---------------------------------------|---------|----------------|
| <complex-block><complex-block></complex-block></complex-block>                                                                                                    | e G → 💽 Go                                                         | 🖓 🥵 👻 🏠 Bookmarks+                | State 285 blocked             | 🍣 Check 👻 🔦 Autol                  | .ink 👻 🐚 AutoFill (    | 🎍 Send to 🕶 🔏                   |                                       |         |                |
| <complex-block><complex-block><complex-block><complex-block><complex-block><complex-block><complex-block></complex-block></complex-block></complex-block></complex-block></complex-block></complex-block></complex-block>                                                                                                    | http://www.cpeproject.c                                            | :om/                              |                               |                                    |                        |                                 |                                       |         | 🖶 👻 🔂 Page 🕶 🤇 |
| Cetegories<br>Brander<br>Brander<br>Bran |                                                                    | Home MyCart                       | Register                      |                                    |                        | <u>U</u> serna                  | me <u>P</u> a                         | assword | <u>Login</u>   |
| Bestarding and and and and and and and and and and                                                                                                    | Categorie                                                          | A New ProDuct                     |                               | Display Card                       | w                      | lava new                        |                                       |         |                |
| Image: Color of the sector of the sector of                                                                                                    | Book<br>Computer<br>Engineer<br>Aiax<br>Java<br>Java<br>Java j2sdk |                                   | Detail:<br>AMD                | IMAGE<br>NOT FOUND                 | Detail:<br>ATI 1500    | NOT FOUND                       | Detail:<br>java ref book              | Search  |                |
| CFU   C++   Detai:   C++ Advance   C++ Advance   C++ Advance     Display Card   Detai:   Asp.net Pro   Haw Bole   Detai:   Detai:     Display Card   Detai:   Asp.net Pro   Detai:   Detai:<                                                                                                    |                                                                    | Best Sell                         |                               |                                    | 11/                    |                                 |                                       |         |                |
| Display Card   Detail:   Asp.net Pro   Detail:   Detail:   Deta                                                                                                    |                                                                    | CPU                               | Detail:<br>AMD                | C++                                | Detail:<br>C++ Advance | C# Book                         | Detail:<br>C# for beginer             |         |                |
| Product Discourt   Bit   Bit Sell 396111   Detail:   Detail:                                                                                                    |                                                                    | Display Card<br>MAGE<br>NOT FOUND | Detail:<br>ATI 1500           | Asp.net Pro<br>IMAGE<br>NOT FOUND  | Detail:<br>For drummy  | Ajax Bible<br>MAGE<br>NOT FOUND | Detail:<br>JavaScript for<br>ajax     |         |                |
| งหมดร์แกม programming for เมหรังสูงแกม production เมหรังสูงแกม เมหรังแกม เมหรังสูงการ                                                                                                    |                                                                    | Product Discou<br>Java Pro        | nt<br>Sell 10%!!!!<br>Detail: | Biz                                | Sell 3%!!!!<br>Detail: | DotA Bible                      | Sell 3%!!!!<br>Detail:<br>dota dicion | 3       |                |
| Interest Protected Mode Of  Interest Protected Mode Of  Interest Protected Protected Mode Of  Interest Protected Protected                                                                                                    |                                                                    | MAGE                              | programming                   | for MAGE                           | Por drummy             | MAGE                            | dota disign                           |         |                |
|                                                                                                    |                                                                    | a makum [L. 🔮 umis                | <sub>[[1959]</sub> ເອຊ        | Internet 🥤 🖉 เรลงเ<br>ไที่ 8 หน้าผ | <sup>จายาสุ</sup>      | ซต์                             | osoft P                               | Calnost |                |
|                                                                                                    |                                                                    |                                   |                               |                                    |                        |                                 |                                       |         |                |

การใช้งานเว็บไซต์ผ่านผู้ให้บริการเช่าพื้นที่เว็บไซต์ 2

เมื่อติดต่อเช่าพื้นที่ได้แล้ว ทางผู้ให้บริการจะให้ Username และ Password ใช้ให้โปรแกรม Cute FTP ในการอัพโหลดข้อมูลหรือตัวเว็บไซต์ไปยังผู้ให้บริการ ดังรูป

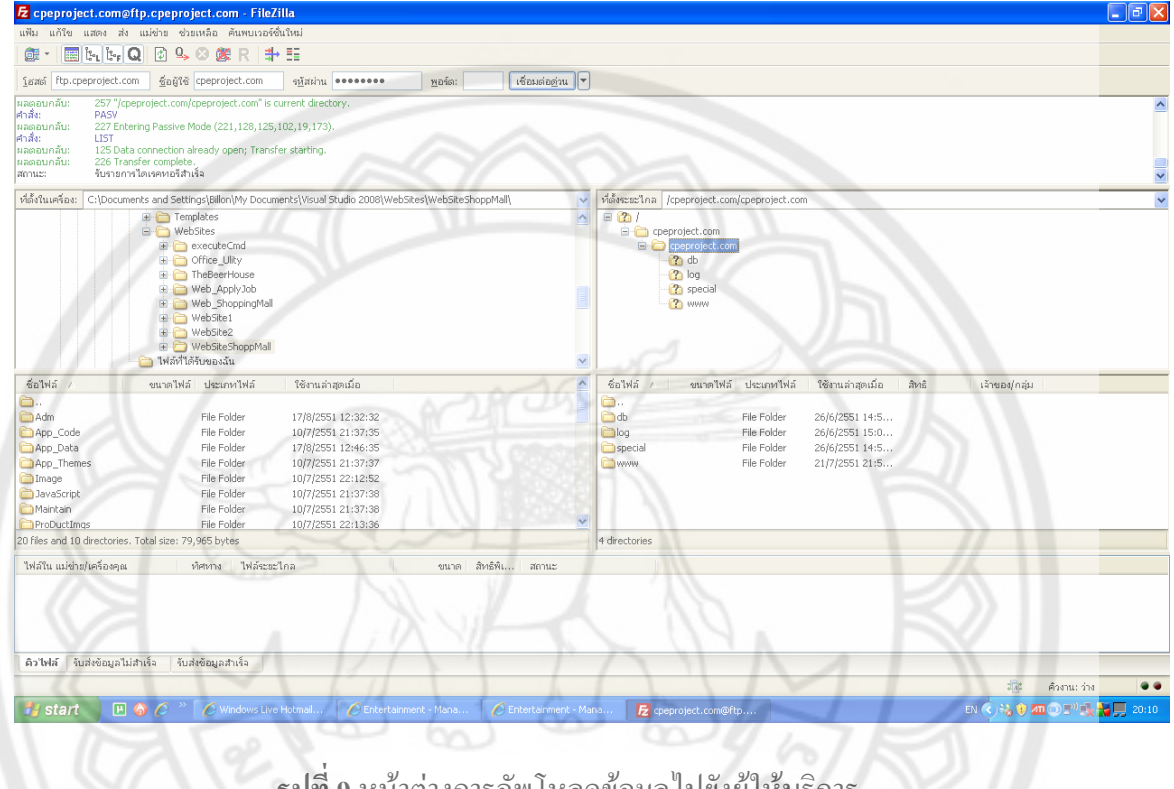

**รูปที่ 9** หน้าต่างการอัพโหลดข้อมูลไปยังผู้ให้บริการ